## How to Print From Your Office Computer (Black & White)

- 1. Login to your Office Computer
- 2. Open the document that you want to print. Click on 'File'

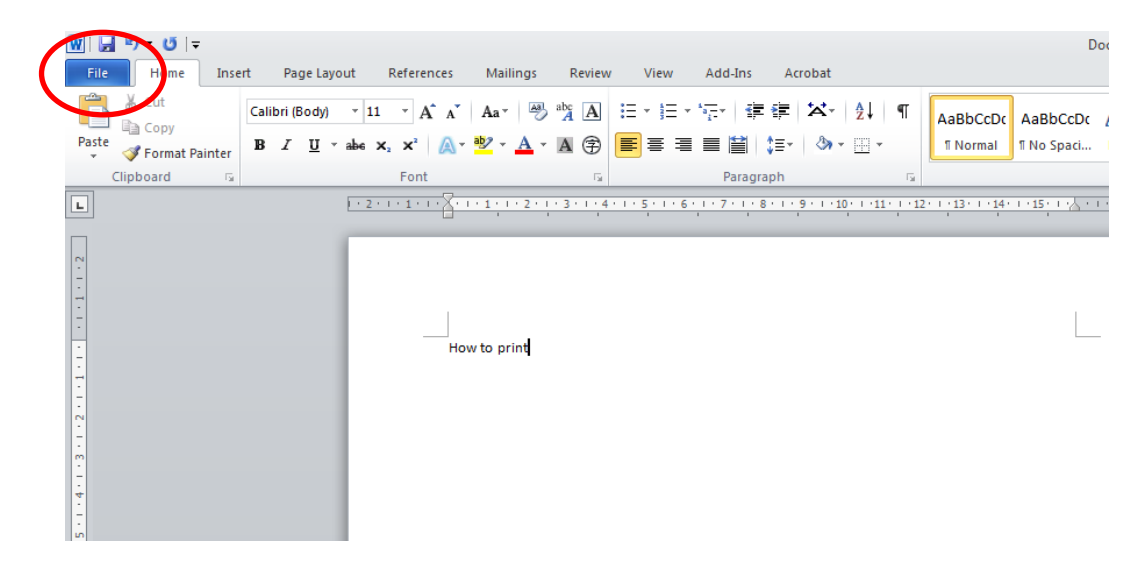

3. Click on 'Print'

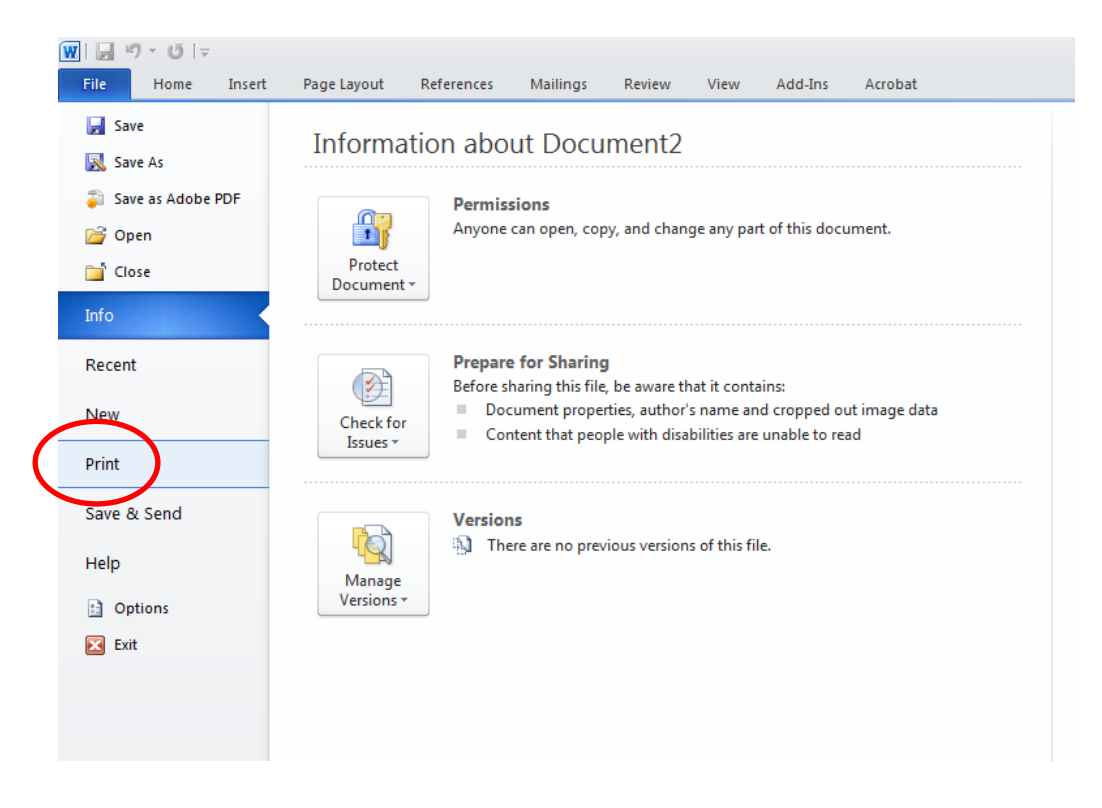

4. Select the printer that has been assigned to you

| File Home Insert                                                                           | Page Layout Refe   | rences Mailings    | Review | View Add-Ins           | Acrobat          | Format     | ۵ (؟ |
|--------------------------------------------------------------------------------------------|--------------------|--------------------|--------|------------------------|------------------|------------|------|
| <ul> <li>☑ Save</li> <li>☑ Save As</li> <li>☑ Save as Adobe PDF</li> <li>☑ Open</li> </ul> | Print Pr           | rint<br>opies: 1 🛟 |        |                        |                  |            |      |
| 🚞 Close                                                                                    | Printer            | 0                  |        |                        |                  |            |      |
| Info                                                                                       | B315<br>Ready      | •                  |        |                        |                  |            |      |
| Recent                                                                                     | Adobe PDF<br>Ready |                    |        |                        |                  |            |      |
| New                                                                                        | B315<br>Beady      |                    |        |                        |                  |            |      |
| Print                                                                                      | Ready              |                    |        | winburne University of | Technology Saraw | vak Campus |      |

5. Click on 'Print'

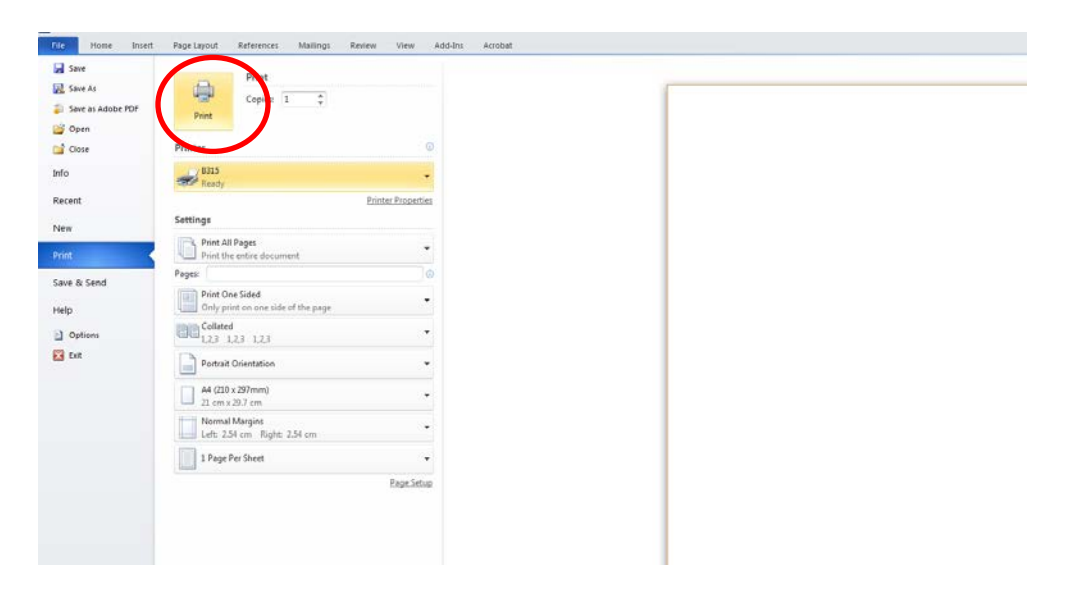

6. You can collect your document from the printer assigned to you